其它功能 **高镜博** 2006-07-05 发表

如何使用Recovery CD恢复DiskSafe 保护的数据 关键字: DiskSafe; Recovery CD; chap认证; Recovery CD Password 内容摘要: 分步骤说明Recovery CD的使用方法 前提条件: 如果使用手动创建DiskSafe方式, 镜像资源对应的initiator名要以": 完整计算机名"的方式命名, 如果 使用chap认证,认证用户名要使用"大写计算机名"命名 例如initiator名为":AAA", chap认证用户名为"AAA"。密码要12位。否则无法使用Recovery CD盘恢复 如果使用自动创建DiskSafe方式,需设置Recovery CD Password 1. 在我的电脑上单击右键 ->管理, 弹出计算机管理对话框。 2. 在计算机管理目录树下的DiskSafe上单击右键 - > Recovery CD - > Set Password 3.输入密码,单击<Set Password>,完成。 操作步骤 1、将Recovery CD 盘放入CDROM,设为CDROM启动。 2、光迎界面 - >检测硬件 - >大约等30秒 3、跳转到Installed Hardware界面,按Tab键切换到<Next>按回车

4、配置网卡界面,检查网络,大约几秒,按Tab键切换到网卡选择框,选择与IX1000服务器相连的网 卡,按Tab键切换到<Config>按回车,弹出网卡配置窗口。IP Address:输入与IX1000同一网段的IP地 址Mask:输入相应的子网掩码,Default Gateway一般不添,按Tab键切换到<OK>,按回车

5、进入配置服务界面, Client Name:输入客户端主机完整计算机名, Domain Name:一般不添, Recovery Server:输入IX1000服务器与客户端相连的业务口IP地址, Recovery Password:输入密码(如果是 手动创建的**DiskSafe**,这里输入的是**chap认证**的密码,如无**chap认证**,这里就不输入。如果是自动 创建的**DiskSafe**,这里就输入之前设好的**Recovery CD Password**的密码)

6、按Tab键切换到<Next>,按回车,连接IX1000服务器,大约十几秒,进入选择镜像界面。

7、按Tab键切换到Snapshots框,选择要恢复的镜像盘或快照(如果是手动创建,并且未在IX1000服 务器端设置快照的话,就在此处选择<Base Disk>,如果在IX1000服务器端设置快照了的,或是自动创 建**DiskSafe**的方式,就在此处选择要恢复到的快照时间点)按Tab键切换到<Next>,按回车

(注意:为保证被选镜像盘的信息正确,请在选择镜像盘之前,先切换到<Refresh>按回车,刷新一下)

8、进入选择磁盘界面,选择要被恢复的本地磁盘,按Tab键切换到<Next>,按回车

9、选择Restore to a partition (注意:有白色光标闪烁的区域,为被选区域)按回车(注意:如果在此并未出现步骤9,而是直接到步骤11,请干万不要按<yes>,否则可能会造成本地硬盘数据丢失,请退出,并进入windows系统检查镜像是否正确)

10、选择将要被恢复的分区,按回车

11、弹出警告,确认无误后,选<yes>按回车,开始恢复。

12、恢复进度完成后,按Tab键切换到<Finish>,按回车,

13、取出CD,按回车,

14、选择<yes>按回车,重新启动计算机。数据恢复完成。